## How to Use the Prism Tool for Spectra

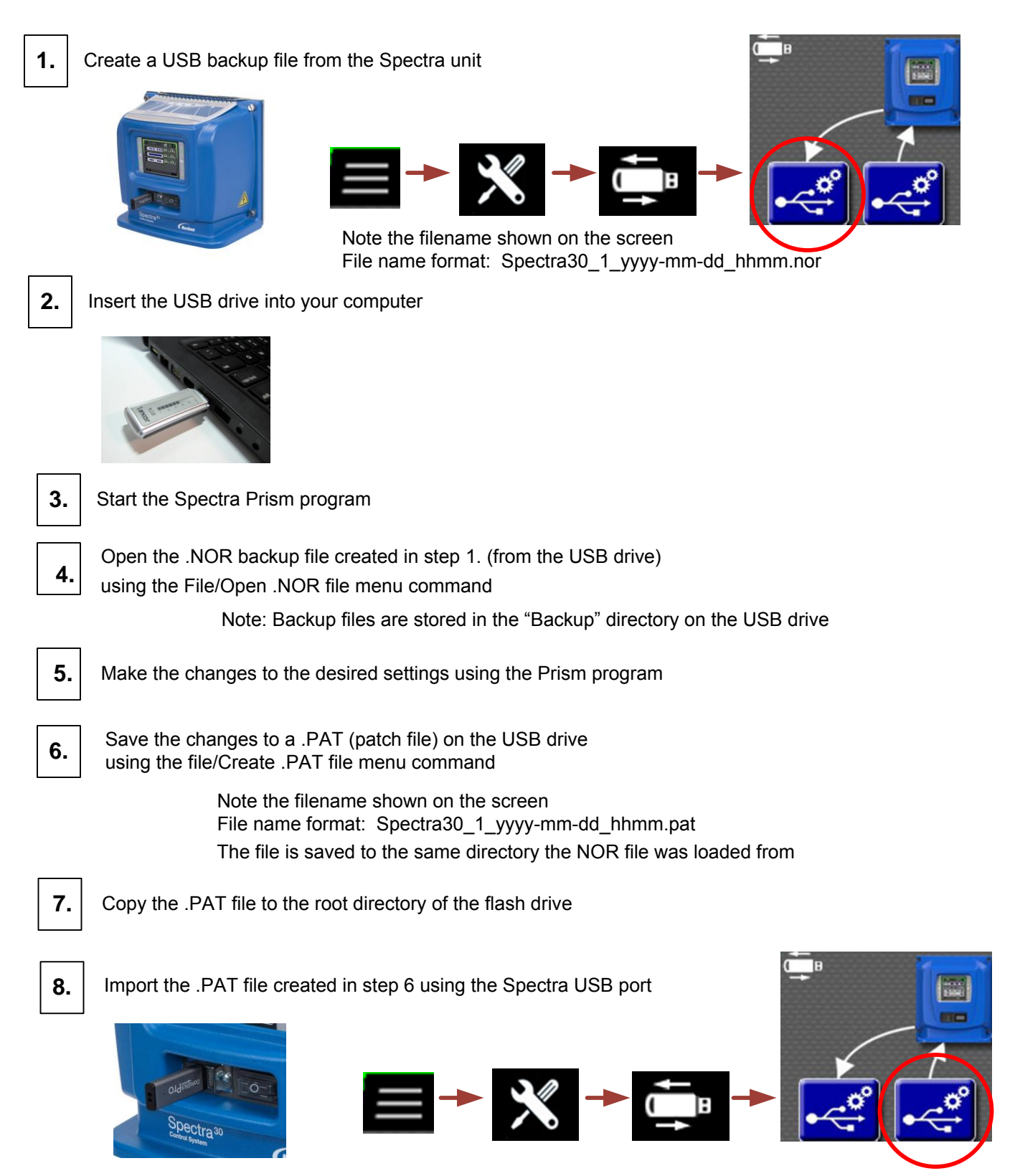

Note: Select the .PAT file name created in Step 6 from the file list